## DIRETOR(A) DA COLUNI

- 1) Acesse o sistema SEI em https://sei.uff.br/sei
- 2) Entre em um processo do tipo **Pessoal: Progressão funcional de docente** que lhe foi atribuído.
- 3) Clique em Incluir documento e escolha o tipo do documento Despacho. (Saiba como)
  - 3.1) Preencha os campos da seguinte maneira:
    - <u>Texto inicial:</u> Selecione a opção Nenhum;
    - <u>Descrição:</u> Não precisa preencher;
    - Interessados: Não precisa preencher;
    - <u>Classificação por assunto:</u> Não precisa preencher;
    - Observações desta unidade: Não precisa preencher;
    - <u>Nível de Acesso:</u> Público;
  - 3.2) Clique em **Confirmar dados**.
  - 3.3) Clique em Editar Conteúdo, preencha e salve ao final. (Saiba como)
  - 3.4) Clique em Assinar Documento. Confira se seu Cargo está correto, digite sua senha Iduff e clique novamente em Assinar. (<u>Saiba como</u>)

**Obs:** Neste despacho deve conter as seguintes informações: a data de cada RAD anexado e a ciência acerca de relatórios ou RAD's parciais, visto não terem sidos aprovados em reunião ainda. Além disso, deve conter uma solicitação de parecer da Comissão de Avaliação.

4) Atribua o processo ao(à) PRESIDENTE da Comissão de Avaliação (Saiba como).

## PRESIDENTE DA COMISSÃO DE AVALIAÇÃO

- 5) Acesse o sistema SEI em https://sei.uff.br/sei
- 6) Entre em um processo do tipo **Pessoal: Progressão funcional de docente** que lhe foi atribuído.
- 7) Clique em Incluir documento e escolha o tipo do documento Parecer. (Saiba como)
  - 7.1) Preencha os campos da seguinte maneira:
    - <u>Texto inicial:</u> Selecione a opção Nenhum;
    - <u>Descrição:</u> Não precisa preencher;
    - Interessados: Não precisa preencher;
    - <u>Classificação por assunto:</u> Não precisa preencher;
    - <u>Observações desta unidade:</u> Não precisa preencher;
    - <u>Nível de Acesso:</u> Público;
  - 7.2) Clique em **Confirmar dados**.
  - 7.3) Clique em Editar Conteúdo, preencha e salve ao final. (Saiba como)

- 7.4) Clique em Assinar Documento. Confira se seu Cargo está correto, digite sua senha Iduff e clique novamente em Assinar. (<u>Saiba como</u>)
- 8) Como os outros docentes participantes da Comissão de Avaliação estão lotados no COLUNI, basta solicitar a estes outros participantes que entrem no processo e assinem o Parecer.
  - 8.1) Para assinar um documento, clique em **Assinar Documento**. Confira se seu Cargo está correto, digite sua senha Iduff e clique novamente em **Assinar**. (<u>Saiba como</u>)
- 9) Logo após, atribua o processo ao(à) secretário(a) do(a) DIRETOR(A) do COLUNI. (Saiba como).
  Se não houver secretário(a), atribua o processo ao(à) DIRETOR(A) do COLUNI.

## <u>SECRETÁRIO(A) DO(A) DIRETOR(A) DO COLUNI</u>

- 10) Encaminha o processo para análise na próxima Plenária Departamental.
- 11) Anexa ata da Plenária Departamental onde foi julgada a solicitação de Progressão Funcional do interessado do processo.
  - 11.1) Para isso, clique em Incluir documento e escolha o tipo do documento Externo. (<u>Saiba</u> <u>como</u>)

## 11.1.1) Preencha os campos da seguinte maneira:

- <u>Tipo do Documento</u>: escolher o tipo de documento (ex: Relatório, Ata, Parecer, etc.)
  Se não tiver um tipo específico, escolha a opção Anexo.
- <u>Data do Documento:</u> incluir a data da inclusão documento
- <u>Número/Nome na Árvore:</u> Não precisa preencher;
- <u>Formato:</u> Digitalizado nesta Unidade;
  - <u>Tipo de Conferência:</u> Cópia Simples;
- <u>Remetente</u>: Não precisa preencher;
- Interessados: Não precisa preencher;
- <u>Classificação por Assuntos</u>: Não precisa preencher;
- Observações desta unidade: Não precisa preencher;
- <u>Nível de Acesso:</u> Público;
- <u>Anexar Arquivo</u>: escolher o arquivo a ser anexado.
- 11.2) Clique em **Confirmar Dados.**
- 12) Elabora um despacho dando com prosseguimento do processo à CPPD e assina. (Veja os passos 3 até 3.4)

 Após, clique em Enviar Processo e selecione CPPD no campo Unidades. Em seguida, clique no botão Enviar. (<u>Saiba como</u>)

<u>Obs:</u> Nunca selecione as opções <u>Manter processo aberto na unidade atual</u>, <u>Data Certa</u> ou <u>Prazo</u> <u>em dias (Retorno Programado)</u>